# Web-Based Abortion Reporting System

**User Guide** 

August 2023

Minnesota Center for Health Statistics

# Contents

| System Overview 1                                                                                                    |
|----------------------------------------------------------------------------------------------------|
| Logging in to the System                                                                                                    |
| Report of Induced Abortion: Enter Induced Abortion Information                                                                                                    |
| Entering Case Information                                                                                                    |
| Facility Code:                                                                                                    |
| Physician Code:                                                                                                    |
| Medical Specialty of Physician:5                                                                                                    |
| Local Tracking Number:                                                                                                    |
| Type of Admission:                                                                                                    |
| Date of Pregnancy Termination:6                                                                                                    |
| Completing the Case Information Section:                                                                                                    |
| Entering Patient Demographics:                                                                                                    |
| Residence of Patient – Country:                                                                                                    |
| Residence of Patient – State:                                                                                                    |
| Residence of Patient – County:                                                                                                    |
| Residence of Patient – City:                                                                                                    |
| Patient Age at Last Rithday: 9                                                                                                    |
| ratient Age at Last Dirtiday                                                                                                    |
| Patient Education:                                                                                                    |
| Patient Age at Last Dirtitiday                                                                                                    |
| Patient Age at Last Dirtitiony                                                                                                    |
| Patient Age at Last Dirtition<br>Patient Education:                                                                                                    |
| Patient Age at Last Dirtitiony<br>Patient Education:                                                                                                    |
| Patient Age at Last Dirtitiony<br>Patient Education: 9<br>Patient Married: 9<br>Patient of Hispanic Origin: 9<br>Patient Race: 10<br>Previous Pregnancy History: 10<br>Number of Previous Pregnancy Terminations: 10                                                                                                    |
| Patient Age at Last Dirthody                                                                                                    |
| Patient Age at Last Dirtituay                                                                                                    |
| Patient Age at Last Dirtiday                                                                                                    |
| Patient Age at Last birthody                                                                                                    |
| Patient Age at tast birthday.       9         Patient Education:       9         Patient Married:       9         Patient of Hispanic Origin:       9         Patient Race:       10         Previous Pregnancy History:       10         Number of Previous Pregnancy Terminations:       10         Completing the Patient Demographics Section:       10         Entering Medical and Health Information:       11         Clinician's Estimate of Gestational Age:       12         Date Last Normal Menses:       12         Method of Termination:       12                                                                                                    |
| Patient Age at Last Dirticulay       9         Patient Education:       9         Patient Married:       9         Patient of Hispanic Origin:       9         Patient Race:       10         Previous Pregnancy History:       10         Number of Previous Pregnancy Terminations:       10         Completing the Patient Demographics Section:       10         Entering Medical and Health Information:       11         Clinician's Estimate of Gestational Age:       12         Date Last Normal Menses:       12         Method of Termination:       12         Completing the Medical and Health Information Section:       13                                                                                                    |
| Patient Age at Last Dirtiday.Patient Education:9Patient Married:9Patient of Hispanic Origin:9Patient Race:10Previous Pregnancy History:10Number of Previous Pregnancy Terminations:10Number of Previous Pregnancy Terminations:10Completing the Patient Demographics Section:10Entering Medical and Health Information:11Clinician's Estimate of Gestational Age:12Date Last Normal Menses:12Method of Termination:13Entering Minnesota Mandated Information:14                                                                                                    |
| Patient Age at Last Dirticaly.       9         Patient Education:       9         Patient Married:       9         Patient of Hispanic Origin:       9         Patient Race:       10         Previous Pregnancy History:       10         Number of Previous Pregnancy Terminations:       10         Completing the Patient Demographics Section:       10         Entering Medical and Health Information:       11         Clinician's Estimate of Gestational Age:       12         Date Last Normal Menses:       12         Method of Termination:       12         Completing the Medical and Health Information Section:       13         Entering Minnesota Mandated Information:       14         Intraoperative Complication(s) from Induced Abortion:       15 |
| Patient Age at East Dirticulary       9         Patient Education:       9         Patient Married:       9         Patient of Hispanic Origin:       9         Patient Race:       10         Previous Pregnancy History:       10         Number of Previous Pregnancy Terminations:       10         Completing the Patient Demographics Section:       10         Entering Medical and Health Information:       11         Clinician's Estimate of Gestational Age:       12         Date Last Normal Menses:       12         Method of Termination:       13         Entering Minnesota Mandated Information:       14         Intraoperative Complication(s) from Induced Abortion:       15         Method of Disposal of Fetal Remains:       16                  |

| Specific Reason for the Abortion:                                                   | 16                 |
|-------------------------------------------------------------------------------------|--------------------|
| Born-Alive Infant Information:                                                      | 16                 |
| Did abortion result in a born-alive infant?:                                        | 16                 |
| Did the infant survive?:                                                            | 16                 |
| Finalizing, Saving or Cancelling the Record:                                        | 16                 |
| Save the record:                                                                    | 17                 |
| Cancel the record:                                                                  |                    |
| Finalize Report:                                                                    |                    |
| Report of Induced Abortion: Search Induced Abortion Records                         | 20                 |
| Making Corrections to a Report of Induced Abortion:                                 | 22                 |
| Report of Informed Consent Related to Induced Abortion Error! Boo                   | kmark not defined. |
| Entering reporting year, physician code and Local Tracking Number: Error! Boo       | kmark not defined. |
| Reporting Year: Error! Boo                                                          | kmark not defined. |
| Physician Code: Error! Boo                                                          | kmark not defined. |
| Local Tracking Number: Error! Boo                                                   | kmark not defined. |
| Entering Medical Risks Information Error! Boo                                       | kmark not defined. |
| Entering Medical Assistance and Printed Materials Information: Error! Boo           | kmark not defined. |
| Entering Patient Access to Printed Materials Information: Error! Boo                | kmark not defined. |
| Saving or Finalizing the Report: Boo                                                | kmark not defined. |
| Finalize Report: Error! Boo                                                         | kmark not defined. |
| Save: Error! Boo                                                                    | kmark not defined. |
| Cancel the record: Error! Boo                                                       | kmark not defined. |
| Search informed consent records: Boo                                                | kmark not defined. |
| Correct informed consent report: Error! Boo                                         | kmark not defined. |
| Delete informed consent report: Error! Boo                                          | kmark not defined. |
| Report of Complication(s) From Induced Abortion                                     | 24                 |
| Entering Facility and Physician Information:                                        | 24                 |
| Facility Where Patient Was Seen:                                                    | 24                 |
| Physician Who Treated the Complication:                                             | 24                 |
| Medical Specialty of Physician:                                                     | 25                 |
| Entering dates of diagnosis and abortion, estimate of gestation and previous visit: | 25                 |
| Date Complication was Diagnosed:                                                    | 25                 |
| Exact Date or Patient Recall of Date of Abortion:                                   | 25                 |
| Clinical estimate of gestation at the time of the abortion:                         | 25                 |

| Previous Visit:                  | 25 |
|----------------------------------|----|
| Entering Type of Complication:   | 26 |
| Finalizing or Saving the Report: | 26 |
| Finalize Report:                 | 26 |
| Save:                            | 26 |
| Cancel the record:               | 27 |
| Search Complication Records:     | 27 |
| Correct complication report:     | 29 |

# System Overview

In the fall of 2016, a project was undertaken to upgrade the Abortion Reporting System. The project had the following primary objectives:

- Replace the obsolete system with a new web-based solution that allows for adding data items to the forms should the Minnesota Legislature impose additional reporting requirements
- Upgrade the reporting form to comply with the current suggested national standard for reporting of induced termination of pregnancy while also capturing additional data required by Minnesota statute
- Allow reporting clinics to enter data electronically via secure web-based log-in rather than completing and mailing paper forms to the Minnesota Department of Health (MDH)

This new system allows users at reporting clinics/facilities to log in to the system and submit data electronically to MDH. All reporting forms may be entered via the web: *Report of Induced Abortion*, and when applicable, *Report of Complication(s) From Induced Abortion*. To accommodate hospitals, offices, individual reporting physicians and others who report only a few procedures per year, blank forms may be printed from the Abortion Reporting web site and sent to MDH for department staff to enter. However, those facilities that report many procedures per year will be expected to use the web-based system to submit their reports.

Additionally, as of 2022, information for the form *Report of Informed Consent Related to Induced Abortion* is no longer required to be collected.

For more information on the abortion reporting system and links to printable reporting forms and instructions, state statutes and annual reports, see the **Induced Abortion in Minnesota** web pages at <u>https://www.health.state.mn.us/data/mchs/pubs/abrpt/reporting.html</u>

# Logging in to the System

The Abortion Reporting System is a module within the Minnesota Registration and Certification (MR&C) System through which births, deaths and fetal deaths are reported. The acronym used in MR&C for abortion reporting is ITOP – Induced Termination of Pregnancy.

In order to use this system, clinic staff who will be entering the data must obtain a user ID and password. To request a login, please call the Abortion Reporting Program at MDH at 1-800-657-3900 or 651-201-5954 Or send an email to HEALTH.HealthStats@state.mn.us.

You will be asked for an email address, a user name and the name of the clinic for which you will be reporting. You will be given a temporary password that will allow you to log in for the first time. Once you log in you will be prompted to change it.

To log in to the system go to:

#### Minnesota Registration and Certification (MR&C) System

| DE PAI<br>OF HE                     | RTMENT<br>EALTH Minnesota Registration & Certification                                                                                                    |
|-------------------------------------|----------------------------------------------------------------------------------------------------|
|                                     | Welcome                                                                                                    |
| Help<br>Contact help desk           | Login                                                                                                    |
| User forms                          | Logging into and use of this system signifies agreement with the below Terms & Conditions.                                                                                                    |
| Birth Registrars                    | User name                                                                                                    |
| Funeral home directors<br>and staff | Password                                                                                                    |
| Medical certifiers and              |                                                                                                    |
| County vital records<br>staff       | Login Forgot password                                                                                                    |
| Child support staff                 | This MRC application is the property of MDH and is not intended for personal use. Personal use of this system will automatically result in revocation of<br>the MRC account and disciplinary action. The State of Minnesota prohibits unauthorized access, disclosure, duplication, modification, diversion,<br>destruction, loss, misuse, or theft of its information in accordance with the Minnesota Statutes Sections 609.87 - 609.891. |

Enter your user name and password in the spaces provided. Once verified, you will be brought to the MR&C main page where you will select 'ITOP' at the far right of the top panel to access the abortion reporting system.

| DEPARTMENT<br>OF HEALTH                                                                                                    |                                                                                                    | Minnesota Registration & Certification   |
|----------------------------------------------------------------------------------------------------|----------------------------------------------------------------------------------------------------|------------------------------------------|
|                                                                                                    | Welcome fernad1<br>Sign_out                                                                                                 |                                          |
|                                                                                                    | Home Birth Death Customer Service Administration MFAR ITOP                                                                  |                                          |
| Tasks     Message board       Manage_profile     Birth Quality and Time       Work_queue     Help       Contact help desk     Birth Quality and Time       User forms     This is the MR&C       Birth Registrars     Funeral home directors       Funeral home directors     and staff       Medical certifiers and     designated staff       County vital records     staff       Child_support_staff     Analysis | ness performance feedback reports for hospital staff and birth registrars for 2022-2nd quarter a<br>Production environment. | re available on the <u>MDH Website</u> . |

Note: To put an icon on your desktop for quick access to the system, click and hold your left mouse button on the lock icon just to the left of the site address box at the top of the screen. Drag and drop it onto your desktop.

Selecting ITOP brings you to the Abortion Reporting System Main Page:

| DEPARTA<br>OF HEAL                                                                                                    | MENT Minnesota Registration & Certification                                                                                                    |
|----------------------------------------------------------------------------------------------------|----------------------------------------------------------------------------------------------------|
| Tasks                                                                                                    | Weicome femad1<br>Sign_out<br>Home Birth Death Customer Service Administration MFAR TTOP                                                                                                    |
| Search induced<br>abortion records<br>Enter Induced Abortion<br>Information<br>Search informed<br>consent records<br>Enter Informed<br>Consent Information<br>Search complications<br>records<br>Enter Complications<br>Information<br>Manage ITOP users<br>Maintain ITOP<br>Physicians<br>Maintain ITOP Facilities | The user guide for this reporting system is available on the <b>Induced Abortion</b> website: <u>www.health.state.mn.us/divs/chs/abrdt/reporting.html</u><br>Paper versions of the reporting forms and associated instructions can be found at that same site. If you prefer to enter the data from a paper form instead of directly from your medical records, hard<br>copies of those forms can be printed for your physicians and/or medical records staff to complete. However, as a user of this system, please submit all your reports via this ITOP application. DO NOT<br>send paper forms to the Minnesota Department of Health for data entry. Annual reports to the Legislature can be found at <u>www.health.state.mn.us/divs/chs/abrdt/abrdt</u> |
| Help<br>Contact help desk                                                                                                    | Minnesota Department of Health, MRC application (c) 2011<br>Build: v6.24.538.117                                                                                                    |

From the Tasks list on the left select the function you want to perform: Search induced abortion records, Enter induced Abortion Information, Search informed consent records, Enter Informed Consent Report, Search complications records, Enter Complications Report.

Specific instructions for the individual tasks are found in the remainder of this guide.

# Report of Induced Abortion: Enter Induced Abortion Information

To enter a new *Report of Induced Abortion* choose the 'Enter Induced Abortion Information' task.

#### Entering Case Information

The section on Case Information includes facility and physician codes, the medical specialty of the physician, a local tracking number should your facility choose to use one to keep track of what records have been entered, the type of admission and the date of the termination.

|                                                                             | Home Birth Death Customer Service Administration MFAR ITOP                              |   |
|-----------------------------------------------------------------------------|-----------------------------------------------------------------------------------------|---|
| Tasks Induced A                                                             | Abortion Case Information*                                                              | E |
| Search induced<br>abortion records<br>Enter Induced Abortion<br>Information | Code* Physician Code* Medical Specialty of Physician* Local Tracking Number<br>Facility |   |
| Search informed Type (<br>consent records                                   | Of Admission* Date of Pregnancy Termination*                                            |   |
| Enter Informed<br>Consent Report                                            | Save Patient Demographics                                                               |   |
| Search complications<br>records                                             |                                                                                         |   |
| Enter Complications<br>Report                                               |                                                                                         |   |

#### Facility Code:

This field will be pre-populated with the clinic code under which you registered your user account. If it does not appear, enter your 4-digit code in this space. If you are reporting independently and thus do not have a facility code, check the 'No Facility' box.

#### Physician Code:

Enter the 4-digit code assigned by your facility to the physician who performed the abortion procedure. If you are reporting independently from a clinic, enter your assigned 4-digit code which will be in the 6000 range. When you leave the page by choosing either the 'Save' or the 'Patient Demographics' button, the system will check that a valid code has been used and will display an error message if the code is not found in the physician code table. For clinics entering data on behalf of their physicians, all physician codes will be in the range of 1000 - 1999. Codes in the 6000 range have been assigned to physicians submitting their own reports independently of a clinic.

#### Medical Specialty of Physician:

Choose the appropriate option from the list provided. If 'Other' is selected, it is not necessary to specify the other specialty.

#### Local Tracking Number:

This field is **optional**. If your clinic would like to assign some sort of identifier to help you keep track of which records have been submitted you will enter that here. Numbers and/or letters are acceptable. If you do not use a tracking ID, this field may be left blank.

#### Type of Admission:

Choose the appropriate option from the list provided. If 'Other' is selected, it is not necessary to specify the other type of admission.

#### Date of Pregnancy Termination:

Enter the date the induced abortion was performed in the format MM/DD/CCYY (where MM is numeric month, DD is numeric day and CCYY is century and year, i.e. 2017). You may also click on the symbol next to the date field and select the date from the calendar.

#### Completing the Case Information Section:

When all of the data in this section has been entered, continue on to enter data in the next section by clicking on the 'Patient Demographics' button. The data on this screen will be saved and you will be taken to the next screen. To save this data and finish entering the remainder of the data at a later time, click the 'Save' button. The data on this screen will be saved and you can then exit the system or choose another task from the left sidebar.

|                                       | Home Birth Death Customer Service Administration MFAR ITOP                           |
|---------------------------------------|--------------------------------------------------------------------------------------|
| Tasks                                 | Eluced Abortion Case Information*                                                    |
| Search induced<br>abortion records    | Facility Code* Physician Code* Medical Specialty of Physician* Local Tracking Number |
| Enter Induced Abortion<br>Information | No Facility                                                                          |
| Search informed<br>consent records    | Date of Pregnancy Termination*                                                       |
| Enter Informed<br>Consent Report      | Save Patient Demographics                                                            |
| Search complications<br>records       |                                                                                      |
| Enter Complications<br>Report         | -                                                                                    |

If any required fields have been left blank or any data item does not meet the edit requirements you will not be allowed to leave this screen. Errors will be listed in red at the top of the entry screen. They must be corrected before the record can be saved allowing you to move to the next screen or task.

|                                                                                          | Home Birth Death                    | Customer Service Administration           | MFAR ITOP             |
|------------------------------------------------------------------------------------------|-------------------------------------|-------------------------------------------|-----------------------|
| Tasks                                                                                    |                                     |                                           | E                     |
| Search induced         Enter physician           abortion records         Select medical | de<br>code<br>specialty<br>dmission |                                           |                       |
| Enter Induced Abortion Enter termination                                                 | n date                              |                                           |                       |
| Search informed                                                                          | on Case Information*                |                                           |                       |
| consent records Facility Code                                                            | Physician Code*                     | Medical Specialty of Physician*           | Local Tracking Number |
| Enter Informed<br>Consent Report No Facil                                                | ty                                  |                                           | · ·                   |
| Search complications<br>records                                                          | nission*                            | <ul> <li>Date of Pregnancy Ter</li> </ul> | mination*             |
| Enter Complications<br>Report                                                            |                                     |                                           |                       |
|                                                                                          |                                     | Save                                      | Patient Demographics  |

## Entering Patient Demographics:

The section on patient demographics collects information about the patient including residence information, age, marital status, education, Hispanic origin and race as well as numbers of previous live births and previous pregnancy terminations.

| earch induced                             | Patient Residence                            | ·                                             |
|-------------------------------------------|----------------------------------------------|-----------------------------------------------|
|                                           | Country* UNITED STATES                       |                                               |
| ter Induced Abortion                      | State* MINNESOTA                             | •                                             |
| Innadon                                   | County*                                      | Age At Last Birthday                          |
| arch informed                             | Citv*                                        |                                               |
| insent records                            | ony                                          |                                               |
| <u>ter Informed</u><br>onsent Information | Patient Education*                           |                                               |
| earch complications<br>cords              |                                              | Patient Married*                              |
| ter Complications                         | Datient's Hispanis erisin & Dass inform      | The                                           |
| formation                                 | Hispanic origin*                             | Race*                                         |
|                                           |                                              | White                                         |
|                                           | No, not Spanish/Hispanic/Latina              | Black / African American                      |
| Help                                      | Yes, Hispanic origin                         | American Indian or Alaska Native              |
| out this page                             | Yes, Mexican, Mexican American, Chi          | cana Name of the Enrolled or Principal Tribe: |
| Q                                         | Yes, Puerto Rican                            |                                               |
| ntact help desk                           | Yes, Cuban                                   | Asian Indian                                  |
|                                           | Yes, other Spanish/Hispanic/Latina           | Chinese                                       |
|                                           | Specify                                      | Filipino                                      |
|                                           | Unknown if Spanish/Hispanic/Latina           | Japanese                                      |
|                                           | Previous Pregnancy History                   | Korean                                        |
|                                           | Number of previous live births now           | Vietnamese                                    |
|                                           | Iving*<br>Number of previous live births now | Other Asian                                   |
|                                           | dead*                                        | Specify                                       |
|                                           | Number of Previous Pregnancy Termina         | ations Native Hawaiian                        |
|                                           | Number of Terminations                       | Guamanian or Chamorro                         |
|                                           | Number of Terminations Induced*              | Samoan                                        |
|                                           |                                              | Other Pacific Islander                        |
|                                           |                                              | Specify                                       |
|                                           |                                              | Other race                                    |
|                                           |                                              | Specify                                       |
|                                           |                                              | Unknown                                       |
|                                           |                                              |                                               |

# Residence of Patient – Country:

This field is pre-populated with 'UNITED STATES'. If the patient resides in another country, delete 'UNITED STATES' and begin to type in the patient's country of residence, then select from the drop-down list.

#### Residence of Patient – State:

This field is pre-populated with 'MINNESOTA'. If the patient resides in another state, delete 'MINNESOTA' and begin to type in the patient's state of residence, then select from the dropdown list. If a foreign country (with the exception of Canada) has been entered, the state and county fields will disappear and only the city field will be available. If the patient resides in Canada, the field label will change to 'Province" and the province (or UNKNOWN) must be selected.

#### Residence of Patient – County:

Begin to type in the patient's residence county, then select from the drop-down list. The list will contain only the counties for the state that has been selected, plus 'UNKNOWN'. This field will disappear if a foreign country has been entered as the patient's residence. If the county is unknown, particularly if the patient resides in a U.S. state other than Minnesota, select 'UNKNOWN' from the drop-down list. The system requires an entry in this field if the patient resides in the United States and an error will be indicated when leaving the screen if the field is left blank.

#### Residence of Patient – City:

Begin to type in the patient's residence city, then select from the drop-down list. If the patient has reported a city that is not found in the drop-down list enter 'OTHER' and a text box will open where you can enter that city name. If the city is not known enter 'UNKNOWN' rather than leaving it blank. The system requires an entry in this field and an error will be indicated when leaving the screen if the field is left blank.

#### Patient Age at Last Birthday:

Enter the patient's age as a two-digit number. If the patient's age is unknown, enter 99.

#### Patient Education:

Click on the arrow at the right of the box and choose the appropriate option from the list provided. The highest level of education <u>completed</u> should be selected. For example, if the patient is working towards an associate or bachelor's degree, but has not yet attained the degree, choose 'Some college credit, but no degree'.

#### Patient Married:

Indicate whether the patient is married by selecting the appropriate option. 'Yes' should be selected if the patient is married at the time of the termination, was married at the time of conception or at any time between these two events. Note that this is how this field is defined on the birth certificate.

#### Patient of Hispanic Origin:

Choose 'No', 'Yes' or 'Unknown'. If 'Yes' is selected, then choose one or more specific Hispanic ethnicities. If the 'Yes, Other Spanish/Hispanic/Latina' is selected, enter the specific other ethnicity in the space provided. The system requires that at least one of the Hispanic origins is selected if 'Yes, Hispanic origin' has been selected. If the patient has indicated she is of Hispanic

origin, but did not indicate the specific one, choose 'Yes, other Spanish/Hispanic/Latina' and enter 'UNKNOWN' in the text box that follows.

#### Patient Race:

Choose all that apply. More than one option may be selected. If 'American Indian/Alaskan Native' is selected, enter the tribe in the space provided. If 'Other Asian' is selected, enter the specific Asian ethnicity in the space provided. If 'Other Pacific Islander' is selected, enter the specific Pacific Islander ethnicity in the space provided. If 'Other' is selected, enter the specific other race in the space provided. If one of these 'Other' categories has been selected the system requires an entry in the associated 'Specify' box. 'UNKNOWN' may be entered if the specific tribe or race is not known.

#### Previous Pregnancy History:

Enter the number of previous live births for which the child is now living in the space labelled as such. This field is pre-populated with zero. To change it enter the number or choose it from the drop-down list. To enter 'Unknown' type in a 'U' and 'Unknown' will be filled in or select 'Unknown' from the drop-down list (the last entry in the list).

Enter the number of previous live births in which the child is deceased in the space labelled as such. This field is pre-populated with zero. To change it enter the number or choose it from the drop-down list. To enter 'Unknown' type in a 'U' and 'Unknown' will be filled in or select 'Unknown' from the drop-down list (the last entry in the list).

## Number of Previous Pregnancy Terminations:

Enter the number of previous spontaneous terminations (miscarriages) in the the space labelled as such. This field is pre-populated with zero. To change it enter the number or choose it from the drop-down list. To enter 'Unknown' type in a 'U' and 'Unknown' will be filled in or select 'Unknown' from the drop-down list (the last entry in the list).

Enter the number of previous induced abortions in the space labelled as such. This field is prepopulated with zero. To change it enter the number or choose it from the drop-down list. To enter 'Unknown' type in a 'U' and 'Unknown' will be filled in or select 'Unknown' from the drop-down list (the last entry in the list).

# Completing the Patient Demographics Section:

When all of the data in this section has been entered, continue on to enter data in the next section by clicking on the 'Medical and Health Info' button. The data on this screen will be saved and you will be taken to the next screen. To save this data and finish entering the remainder of the data at a later time, click the 'Save' button. The data on this screen will be saved and you can then exit the system or choose another task from the left sidebar. You may also return to the previous 'Case Information' screen by selecting that button. Your data will be saved before you are returned to that screen.

| Number of Terminations<br>Spontaneous*<br>Number of Terminations Induced* | Guamanian or Chamorro<br>Samoan<br>Other Pacific Islander<br>Specify |  |
|---------------------------------------------------------------------------|----------------------------------------------------------------------|--|
|                                                                           | Other race Specify Unknown                                           |  |
| Case Information                                                          | Save Medical and Health Info                                         |  |

If any required fields have been left blank or any data item does not meet the edit requirements you will not be allowed to leave this screen. Errors will be listed in red at the top of the entry screen. They must be corrected before the record can be saved allowing you to move to the next screen or task.

| Tasks         Search induced         abortion records         Enter Induced Abortion         Information | Enter Patient Education<br>Enter Patient Married<br>Select one or more races<br>Enter a description when 'Yes, other Spanish/Hispanic/Latina is checked'<br>Age at last birthday must be between 8 and 65 |
|----------------------------------------------------------------------------------------------------|----------------------------------------------------------------------------------------------------|
| <u>Search informed</u><br>consent records                                                                | Induced Abortion Patient Demographics Patient Residence                                                                                                    |
| Enter Informed<br>Consent Information                                                                    | Country* UNITED STATES   State* MINNESOTA                                                                                                    |
| <u>Search complications</u><br>records                                                                   | County* HENNEPIN  Age At Last Birthday* City* OTHER                                                                                                    |
| Enter Complications<br>Information                                                                       | Enter<br>city/town* saint paul                                                                                                    |
| Help                                                                                                    | Patient Education*                                                                                                    |
| FAQ<br>Contact help desk                                                                                 | Patient's Hispanic origin & Race information                                                                                                    |
|                                                                                                    | No, not Spanish/Hispanic/Latina     White       Yes, Hispanic origin     Black / African American       Yes, Mexican, Mexican American, Chicana     American Indian or Alaska Native                      |

# Entering Medical and Health Information:

The section on medical and health information collects data on gestational age of the fetus, last menses date and the method of pregnancy termination.

|                          | Induced Abortion Medical and Ucalth Information                                                                                                    |
|--------------------------|----------------------------------------------------------------------------------------------------|
| Search induced           |                                                                                                    |
| abortion records         | Clinician's Estimate of Gestational Age, in                                                                                                    |
| Enter Induced Abortion   | Completed Weeks* (if a fraction of a week is given round down to the next Date Last Normal Menses Began*                                                |
| Information              | whole week; e.g., record 6.2 weeks as 6 weeks, record 7.6                                                                                               |
|                          | weeks as 7 weeks)                                                                                                    |
| Search informed          | Unknown                                                                                                    |
| <u>consent records</u>   |                                                                                                    |
| Enter Informed           | Method of Termination*                                                                                                    |
| Consent Information      | (Select only the method that terminated the pregnancy)                                                                                                  |
| Coarch complications     |                                                                                                    |
| records                  | Surgical (check the type of surgical procedure)                                                                                                    |
|                          | D & C (Dilation and Curettage)*                                                                                                    |
| Enter Complications      | D & E (Dilation and Evacuation)                                                                                                    |
| Information              | Hysterectomy/Hysterotomy                                                                                                    |
|                          | Other surgical (specify)                                                                                                    |
|                          | Specify                                                                                                    |
| нер                      |                                                                                                    |
| About this page          | Medical (Non-surgical)- includes early medical terminations and labor inductions (Check the principle<br>medication or medications)                     |
| FAQ<br>Contact bein desk | Mifepristone (RU486, Mifeprex*)                                                                                                    |
|                          | Misoprostol (Cytotec*) or another prostaglandin**                                                                                                    |
|                          | Methotrexate (Amethopterin, MTX)                                                                                                    |
|                          | Other medication (specify)                                                                                                    |
|                          | Specify                                                                                                    |
|                          | Intrauterine Instillation (Intra-amniotic injection, typically with saline, prostaglandin, or usea)                                                     |
|                          |                                                                                                    |
|                          |                                                                                                    |
|                          | *Additional terms that may be use include: aspiration curettage, suction curettage, manual vacuum aspiration, menstrual extration, and sharp curettage. |
|                          | **Some commonly used prostaglandins include misprostol(Cytotec*) and dinoprostone(also know as Cervidil*, prepidil, prostin E2, or dinoprostol)         |
|                          |                                                                                                    |

#### Clinician's Estimate of Gestational Age:

Enter the number of COMPLETED weeks. If a fraction of a week is given in the medical record, round **down** to the next whole week. The 'Unknown' checkbox may be selected, but as this is a required field 'Unknown' should be a rare choice.

#### Date Last Normal Menses:

Enter the date as the patient best recalls. The 'Unknown' box may be selected if this date is not available. A partial date cannot be entered in this field. If only the month and year are known the date may either be estimated, i.e. choose the mid-month day 15, or check 'Unknown'.

#### Method of Termination:

Select the ONE method that actually terminated the pregnancy. For example, if misoprostal was used for cervical preparation prior to a D&E, select D&E since that procedure, not the drug, terminated the pregnancy.

<u>Surgical:</u> select the specific method as listed under that heading. If 'Other surgical' is selected, enter the specific surgical procedure in the space provided.

<u>Medical/Non-Surgical</u>: select the specific medication used. If 'Other medication' is selected, enter the specific medication in the space provided. If more than one medication was used, select 'Other medication' and enter the medications in the space provided.

Intrauterine Instillation: select this option if this method terminated the pregnancy.

<u>Unknown</u>: select this option only if method is truly unknown. This option should rarely, if ever, be selected.

# Completing the Medical and Health Information Section:

When all of the data in this section has been entered, continue on to enter data in the next section by clicking on the 'Minnesota Information' button. The data on this screen will be saved and you will be taken to the next screen. To save this data and finish entering the remainder of the data at a later time, click the 'Save' button. The data on this screen will be saved and you can then exit the system or choose another task from the left sidebar. You may also return to the previous 'Patient Demographics' screen by selecting that button. Your data will be saved before you are returned to that screen.

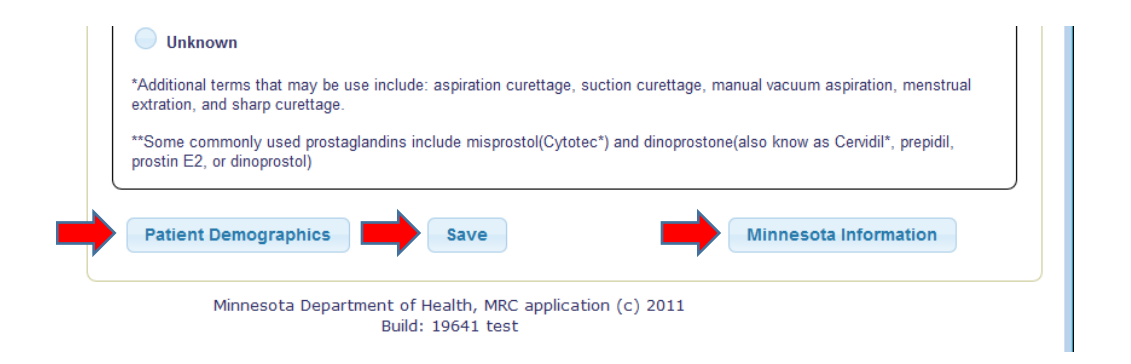

If any required fields have been left blank or any data item does not meet the edit requirements you will not be allowed to leave this screen. Errors will be listed in red at the top of the entry screen. They must be corrected before the record can be saved allowing you to move to the next screen or task.

| Tasks<br>Search induced<br>abortion records              | Specify other type of surgical method                                                                                                    |   |
|----------------------------------------------------------|----------------------------------------------------------------------------------------------------|---|
| Enter Induced Abortion<br>Information<br>Search informed | Clinician's Estimate of Gestational Age, in<br>Completed Weeks*<br>(if a fraction of a week is given, round down to the next<br>whole week; e.g., record 6.2 weeks as 6 weeks, record 7.6<br>Date Last Normal Menses Began* |   |
| Enter Informed<br>Consent Information                    | weeks as 7 weeks)       9   Unknown                                                                                                    |   |
| Search complications<br>records                          | Method of Termination* (Select only the method that terminated the pregnancy)                                                                                                    | ן |
| Enter Complications       Information       Find in page | Surgical (check the type of surgical procedure)           Draw or the surgical procedure)           Highlight <u>All</u>                                                                                                    | × |

# Entering Minnesota Mandated Information:

This section collects additional information mandated by Minnesota statute that is not part of the national standard data set on induced abortion. It includes intraoperative complications, disposal of fetal remains, payment source, reasons for the abortion and information on whether the procedure resulted in a born-alive infant.

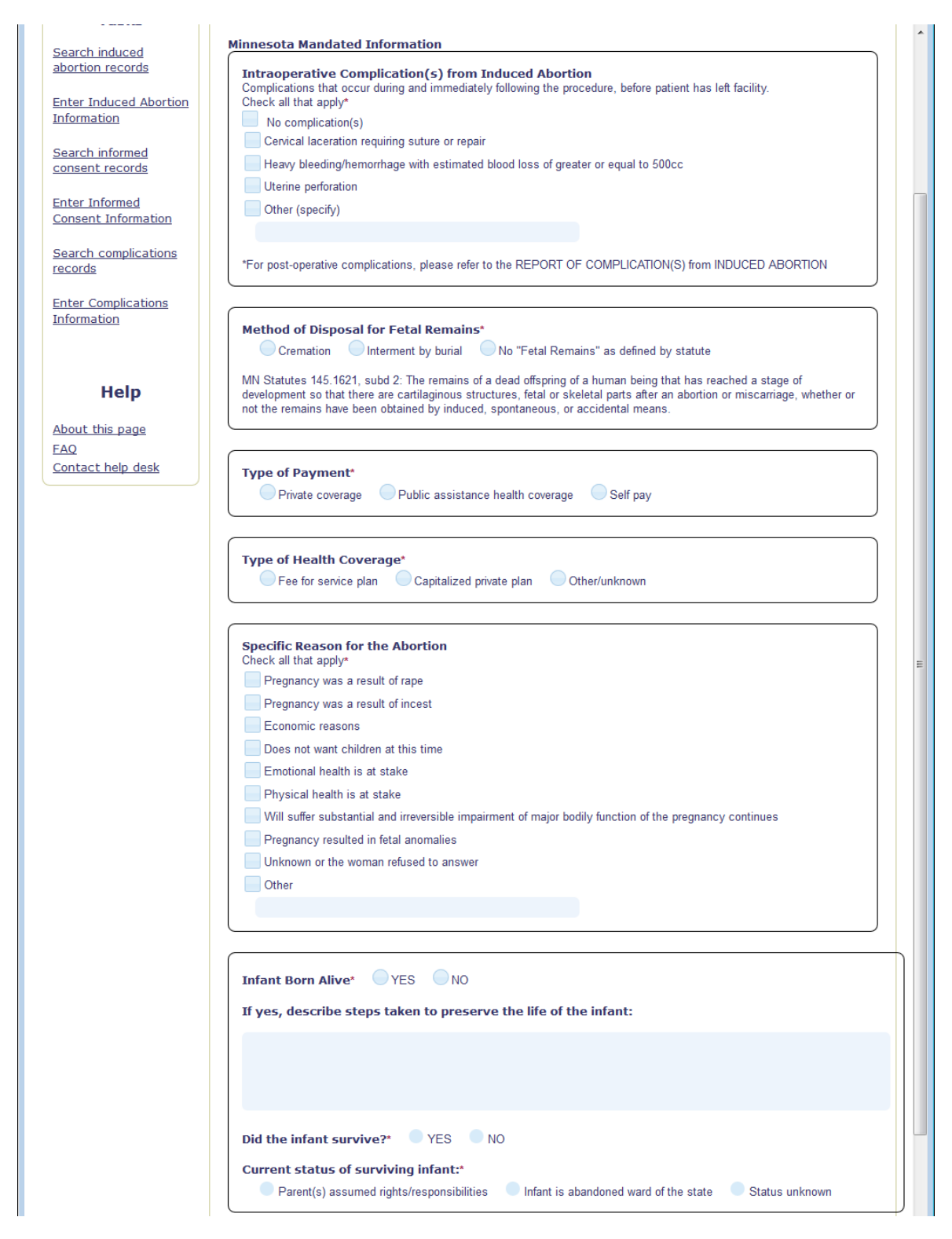

Intraoperative Complication(s) from Induced Abortion:

Choose the appropriate option from the list provided. More than one option may be selected unless 'No complication(s) is indicated. If 'Other' is selected, the specific complication must be entered in the space provided. This field is only for complications that occurred immediately following the procedure before the patient has left the facility. If a complication is seen on a

return visit, please file the *Report of Complication(s) from Induced Abortion* to report this postoperative complication.

#### Method of Disposal of Fetal Remains:

Choose the appropriate option from the list provided. The definition of 'fetal remains' as found in Minnesota statutes is included below the choices. Generally, abortions performed prior to 10 weeks gestation would meet the 'No Fetal Remains' definition.

#### Type of Payment, Type of Health Coverage:

Select one option for each of these fields. Both are required fields.

## Specific Reason for the Abortion:

Choose all that apply from the list provided. If 'Other' is indicated, enter the specific reason in the space provided. An error will be displayed when saving, finalizing or navigating to the previous screen if 'Other' is selected and the text box is left blank.

#### Born-Alive Infant Information:

#### Did abortion result in a born-alive infant?:

Select 'YES' or 'NO' as applicable.

If 'NO' is selected, then the form is complete. Proceed to the section on completing the record.

If 'YES' is selected then enter the steps taken to preserve the life of the infant in the space provided and continue to the next question. If you have selected 'YES' then information must be entered in this text box.

#### Did the infant survive?:

Select 'YES' or 'NO' as applicable.

If 'NO' is selected, then the form is complete. Proceed to the section on completing the record.

If 'YES' is selected, then select the appropriate response from the options given for the 'Current status of surviving infant' question.

Finalizing, Saving or Cancelling the Record:

| Did the infant survive?*       YES       NO         Current status of surviving infant:*       •       •         • Parent(s) assumed rights/responsibilities       •       Infant is abandoned ward of the state       •         • Medical and Health Info       Save       Cancel       Finalize Report       •         • Menesota Department of Health. MRC application (c) 2011       Minnesota Department of Health.       •       •                                                                                                    | ш |
|----------------------------------------------------------------------------------------------------|---|
| Minnesota Department of Health, MRC application (c) 2011<br>Build: 19641 test                                                                                                    | + |
| Find in page     Image: The second second seco | × |

# Save the record:

When all fields on this page have been completed, click 'Save' if you are not ready to finalize the record but want to come back to complete and finalize it at a later time. If no errors are detected a message will appear at the top of the screen indicating that the record was update successfully.

| Minnesota<br>Department <i>of</i> Health                                                                    | Minnesota Registration & Certification         Welcome itopuser5         Sign out         Home Birth Death Customer Service Administration MFAR ITOP                                                                  | MR&C |
|----------------------------------------------------------------------------------------------------|----------------------------------------------------------------------------------------------------|------|
| Tasks     • Induced       Search induced     abortion records                                               | ed Abortion report updated successfully.                                                                                                    | E    |
| Enter Induced Abortion         Information         Search informed         consent records         Cervical | ative Complication(s) from Induced Abortion<br>ns that occur during and immediately following the procedure, before patient has left facility.<br>at apply*<br>nplication(s)<br>laceration requiring suture or repair |      |
| Enter Informed         Heavy b           Consent Information         Uterine           Other (s             | leeding/hemorrhage with estimated blood loss of greater or equal to 500cc<br>perforation<br>.pecify)                                                                                                    |      |

If any required fields have been left blank or any data item does not meet the edit requirements errors will be displayed in red at the top of the screen and will need to be corrected before the record can be saved.

| Tasks<br>Search induced<br>abortion records | Enter reason for abortion<br>Enter complications information                                                                                           | III |
|---------------------------------------------|----------------------------------------------------------------------------------------------------|-----|
| Enter Induced Abortion                      | Minnesota Mandated Information                                                                                                    |     |
| Information                                 |                                                                                                    |     |
| <u>Search informed</u><br>consent records   | Complications that occur during and immediately following the procedure, before patient has left facility.<br>Check all that apply* No complication(s) |     |
| Enter Informed                              | Cervical laceration requiring suture or repair                                                                                                    |     |
| Consent Information                         | Heavy bleeding/hemorrhage with estimated blood loss of greater or equal to 500cc                                                                       |     |
|                                             | Ulterine perforation                                                                                                    |     |

#### Cancel the record:

If this record has been entered in error, you may select the option to cancel it and it will be discarded and not submitted to MDH. After selecting 'Cancel' you will be given the option to confirm that you really want to discard this record. If 'OK' is selected the record will be discarded. If 'Cancel' is selected, it means you want to cancel the 'cancel' and you may continue to work on the record before finalizing it.

| Pregnancy was a result of rape                                 |                                    |
|----------------------------------------------------------------|------------------------------------|
| Pregnancy was a result of incest                               |                                    |
| Economic reasons                                               |                                    |
| Does not want children at this time                            |                                    |
| Emotional health                                               |                                    |
| Physical health is Are you sure you want to cancel the report? |                                    |
| Will suffer substa                                             | unction of the pregnancy continues |
| Pregnancy result                                               |                                    |
| Unknown or the w OK Cancel                                     |                                    |
| Other                                                          | -                                  |
|                                                                |                                    |
|                                                                |                                    |
|                                                                |                                    |
| Infant Born Alive* YES ONO                                     |                                    |

#### Finalize Report:

When all fields have been completed, click 'Finalize Report' to submit the record for filing. If no errors were detected a message will be displayed at the top of the screen indicating that the record was filed successfully. A system 'State File Number' and filing date will be assigned, but will not be displayed here. However, if you go back through the screens before moving on to enter the next record, those fields will be displayed in the box at the top of the first screen.

| Tasks                              | Report of Induced            | l Abortion       |                                 |                   |                       |
|------------------------------------|------------------------------|------------------|---------------------------------|-------------------|-----------------------|
| Search induced<br>Ibortion records |                              |                  |                                 |                   |                       |
| inter Induced Abortion             | State file number: 2017-     | MN-000035        | Date File                       | d: 03/15/2017     |                       |
| Search informed                    | Induced Abortion Case        | e Information*   |                                 |                   |                       |
| the second                         | Facility Code*               | Physician Code:* | Medical Specialty of Physician* |                   | Local Tracking Number |
| Consent Information                | 0002                         | 1002             | Obstetrics & Gynecology         | -                 | Loodi Hacking Hamber  |
|                                    | No Facility                  |                  |                                 |                   |                       |
| earch complications<br>ecords      | Type Of Admission*<br>Clinic |                  | Date of Pregnancy Terr          | mination* 03/01/2 | 2017                  |
| nter Complications                 |                              |                  |                                 |                   |                       |
|                                    |                              |                  | Save                            | Patient           | Demographics          |
|                                    |                              |                  |                                 |                   |                       |

If errors are found they will be listed in red at the top of the page. Correct the errors and then repeat this step.

If after filing the record you discover a mistake has been made you can correct it by searching for the record and then editing it. Details on how to do this are in the section of this guide entitled "Search induced abortion records".

To continue to enter additional records, choose the "Enter Induced Abortion Information' task again from the Tasks list on the left of the screen. To leave the ITOP system choose 'Sign out' at the top of the page.

|   | MDH Minnesot<br>Departme                    | a<br>ent <i>of</i> Health<br>os | Minnesota Registration & Certification       |  |
|---|---------------------------------------------|---------------------------------|----------------------------------------------|--|
|   | Tasks<br>Search induced<br>abortion records | Report of                       | f Induced Abortion                           |  |
| - | Enter Induced Abortion                      | n State file nu                 | umber: 2017-MN-000035 Date Filed: 03/15/2017 |  |
|   | Search informed                             | Induced Ab                      | bortion Case Information*                    |  |

# Report of Induced Abortion: Search Induced Abortion Records

To search the induced abortion reports your facility has entered choose the "Search induced abortion records' task from the Tasks list on the left.

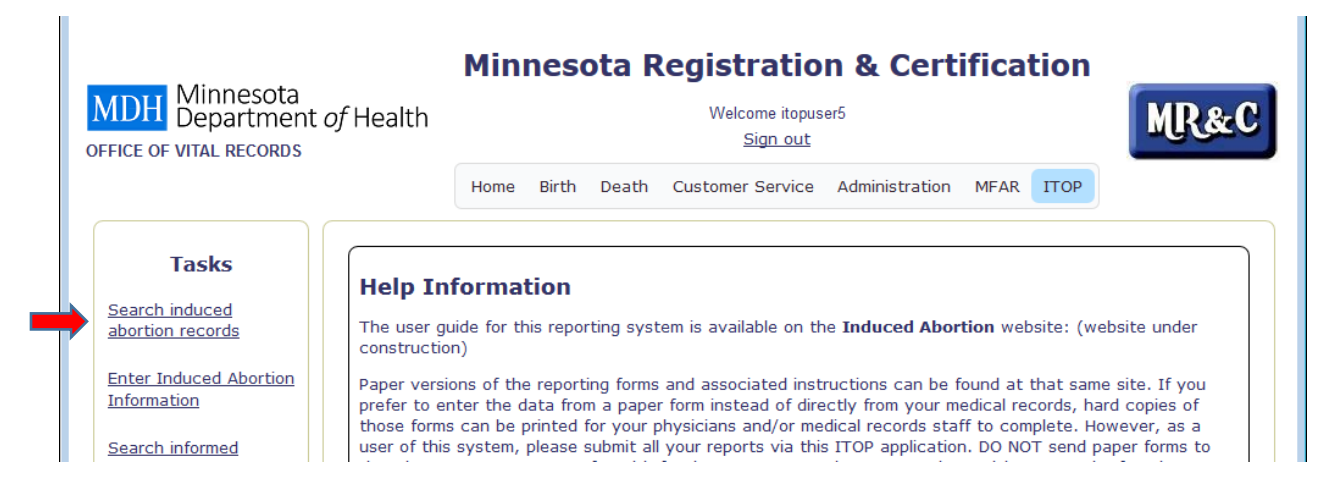

#### The search screen for Report of Induced Abortion:

| Facility Code<br>0002                 | Date Filed             |
|---------------------------------------|------------------------|
| Physician Code:                       | State file number      |
| Local Tracking Number                 | Record Status          |
| Termination of Pregnancy<br>From To O | Include deleted record |

The Facility Code field is pre-populated with the facility code associated with the user ID you used to log in to the system. This field cannot be changed since you are restricted to viewing records for your own facility only. If you want to clear out the rest of the fields and start over after making some selections, click the 'Reset' button.

- Date Filed: Using the calendar icons or by typing, enter the filing date range you want to search. Enter the same date in both fields to search a single date.
- Physician Code: Enter a single physician code. Only one physician code may be searched for at a time.

- State File Number: Enter a single state file number (the number assigned to the record by the system when it is filed). Only one state file number may be searched for at a time.
- Local Tracking Number (if your facility uses this field): Enter a single local tracking number. Only one local tracking number may be searched for at a time.
- Record Status: Choosing 'FILED' will list only those records which have been finalized. Choosing 'UNFINISHED' will list only those records that have been saved, but not finalized. To list both types leave this field blank.
- Termination of Pregnancy: Using the calendar icons or by typing, enter the procedure date range you want to search. Enter the same date in both fields to search a single date.
- Include deleted record: Checking this box will include 'deleted' records in your list. The system does not actually delete records that have been finalized and then deleted at a later time, but simply marks them as 'deleted' or 'void' so that they are not included unless specifically requested. Records that were 'cancelled' before being finalized are truly gone and thus cannot be retrieved.

When you have finished entering your selection criteria, click the 'Search' button and all records matching the criteria will be displayed. The box at the top displays the information for the first record in the list. To select a different record, click on the facility code field on the line you want.

|     |                            |                              |                                                                        |                                            |                 |                                                            | Back to searc                 | ch criteria            |
|-----|----------------------------|------------------------------|------------------------------------------------------------------------|--------------------------------------------|-----------------|------------------------------------------------------------|-------------------------------|------------------------|
| duc | ed Abortion Rep            | oort Summary                 |                                                                        |                                            |                 |                                                            |                               |                        |
| Fa  | cility Code                | 000                          | 02                                                                     |                                            | Physician Code: | 138                                                        | 6                             |                        |
| Sta | ate file number            | 20                           | 17-MN-000021                                                           |                                            | Date Filed      | 03/                                                        | 4/2017                        |                        |
| Lo  | cal Tracking Numbe         | ۰<br>۵۲                      | 839EKH0333GRR8*(0                                                      |                                            |                 |                                                            |                               |                        |
|     |                            |                              |                                                                        |                                            |                 |                                                            |                               |                        |
|     |                            | а — Лу,                      | Follow-on action                                                       |                                            | •               | -                                                          |                               |                        |
| el  | Facility Code              | Physician Code<br>≎          | Follow-on action                                                       | Type Of Admission<br>≎                     | ▼ ↓             | State file number<br>≎                                     | Status                        | Deletec<br>≎           |
| el  | Facility Code<br>≎<br>0002 | Physician Code<br>\$<br>1386 | Follow-on action<br>Local Tracking Number<br>≎<br>%5839FKHO3333GRR8*(0 | Type Of Admission<br>♀<br>Clinic           | ▼<br>Date Filed | State file number<br>≎<br>2017-MN-000021                   | Status<br>≎<br>FILED          | Deletec<br>≎<br>N      |
| el  | Facility Code              | Physician Code               | Follow-on action<br>Local Tracking Number<br>\$5839FKHO333GRR8*(0      | Type Of Admission<br>≎<br>Clinic<br>Clinic | ■ Date Filed    | State file number<br>≎<br>2017-MN-000021<br>2017-MN-000005 | Status<br>≎<br>FILED<br>FILED | Deleted<br>≎<br>N<br>N |

Minnesota Department of Health, MRC application (c) 2011 Build: 19664 test

İ.

Then click on the arrow to the right of the 'Follow-on action' box to select what you want to do.

#### Follow-on action list:

|           | 000                 | 02                          |                                                 | Physician Code:             | 1002               |             |     |
|-----------|---------------------|-----------------------------|-------------------------------------------------|-----------------------------|--------------------|-------------|-----|
|           | 201                 | 17-MN-000005                |                                                 | Date Filed                  | 03/14/             | 2017        |     |
| umbe      | er                  |                             |                                                 |                             |                    |             |     |
|           |                     | Follow-on action            |                                                 | <b>•</b>                    |                    |             |     |
| le        | Physician Code<br>≎ | Local Tracking Number<br>\$ | Correct induced aborti<br>View induced abortion | on report<br>report details | State file number: | Status<br>≎ | Del |
| <u>02</u> | 1386                | %5839FKHO333GRR8*(          | View induced abortion                           | history                     | 2017-MN-000021     | FILED       | I   |
| <u>02</u> | 1002                | ,                           | Clinic                                          | 03/14/2017                  | 2017-MN-000005     | FILED       | 1   |
| <u>02</u> | 1386                | 53667                       | 7 Clinic                                        | 03/14/2017                  | 2017-MN-000008     | FILED       | I   |

- Correct induced abortion report: opens the record so that you can make corrections. (see instructions about making corrections below)
- View induced abortion report details: lets you page through the data entry screens for the selected record to view the entries that have been made.
- View induced abortion history: lists the actions that have been performed on the selected record, the user ID of the person who performed the action and the date and time the action was done.

#### Making Corrections to a Report of Induced Abortion:

To make corrections to a *Report of Induced Abortion* after the record has been filed, use the 'Search induced abortion records' function as described in the previous section. When the record you want to correct is displayed, choose the 'Correct induced abortion report' action from the 'Follow-on action' drop-down list.

You will then be taken to a screen where a summary of the record will be displayed. Choose a reason for the correction from the choices in the 'Reason' drop-down list.

| Facility Code                                    | 0002                | Physician Code: | 1386       |
|--------------------------------------------------|---------------------|-----------------|------------|
| State file number                                | 2017-MN-000021      | Date Filed      | 03/14/2017 |
| _ocal Tracking Number                            | %5839FKHO333GRR8*(0 |                 |            |
|                                                  |                     |                 |            |
| on*                                              | •                   |                 |            |
| on*                                              |                     |                 |            |
| on*<br>DATA ENTRY ERROR CO<br>UPDATED INFORMATIO | ORRECTION ON        |                 |            |

- Data entry error correction: choose this reason if the correction is needed because of a data entry error made when the record was originally entered and filed.
- Updated information: choose this reason if the correction is needed because the patient's medical record was updated or corrected.

• Other: choose this reason if neither of the others apply. A text box will open where you can indicate the reason for the correction.

After selecting the reason, then click the 'Return' button if you choose not to continue with making a correction. Clicking the 'Continue' button will open the record at the first data entry screen.

| 0002                | Physician Code:                               | 1386                                                                                                   |                                                                                                    |
|---------------------|-----------------------------------------------|----------------------------------------------------------------------------------------------------|----------------------------------------------------------------------------------------------------|
| 2017-MN-000021      | Date Filed                                    | 03/14/2017                                                                                             |                                                                                                    |
| %5839FKHO333GRR8*(0 |                                               |                                                                                                    |                                                                                                    |
|                     | 0002<br>2017-MN-000021<br>%5839FKHO333GRR8*(0 | 0002         Physician Code:           2017-MN-000021         Date Filed           %5839FKHO333GRR8*(0 | 0002         Physician Code:         1386           2017-MN-000021         Date Filed         03/14/2017           %5839FKH0333GRR8*(0 |

Make necessary corrections by going through the screens and changing any incorrect fields. When finished, choose 'Save' on the final screen (the Minnesota Mandated Information screen). The 'Finalize Report' button will be greyed out since the record has already been filed and now only needs to be saved with the corrected information.

| Current status of surviving infant:* <ul> <li>Parent(s) assumed rights/responsibilities</li> </ul> | Infant is abandoned ward of the state                              | nknown          |  |
|----------------------------------------------------------------------------------------------------|--------------------------------------------------------------------|-----------------|--|
| Medical and Health Info                                                                            | Save                                                               | Finalize Report |  |
| Minnesota De                                                                                       | epartment of Health, MRC application (c) 2011<br>Build: 19664 test |                 |  |

After clicking on the 'Save' button a message will be displayed at the top of the screen indicating that the report was updated successfully. If errors are detected, error messages will be displayed instead and must be corrected before the record can be saved. See the section of this guide on entering induced abortion information for details on entering records and error messages.

# Report of Complication(s) From Induced Abortion

To enter a new *Report of Complication(s) From Induced Abortion* select the 'Enter Complications Information' from the task list.

| MDH Minnesota<br>Department <i>of</i> Health<br>office of vital records                                                                                                    | Minnesota Registration & Certification Welcome hajicc1 Sign out                                                                                                    |
|----------------------------------------------------------------------------------------------------|----------------------------------------------------------------------------------------------------|
| Tasks         Search induced abortion records         Enter Induced Abortion Information         Search informed consent records         Enter Informed Consent Information         Search complications records         Enter Complications Information | Home Birth Death Customer Service Administration MFAR 110P<br>prting system is available on the Induced Abortion website: www.health.state.mn.us/divs/chs/abrpt/reporting.html<br>ting forms and associated instructions can be found at that same site. If you prefer to enter the data from a paper<br>n your medical records, hard copies of those forms can be printed for your physicians and/or medical records staff to<br>ser of this system, please submit all your reports via this ITOP application. Do NOT send paper forms to the<br>lealth for data entry. Annual reports to the Legislature can be found at www.health.state.mn.us/divs/chs/abrpt<br>r information call the abortion reporting hotline at 800-657-3900. |

#### Entering Facility and Physician Information:

Note that the State file number and Date Filed fields at the top of the screen are blank and nothing can be entered. These fields will be populated by the reporting system when the record is filed.

#### Report of Complications(s) from Induced Abortion

| State file number:                                                                | Date Filed:                                                               |
|-----------------------------------------------------------------------------------|---------------------------------------------------------------------------|
| Facility where patient was attended for complication:*                            | City                                                                      |
| Physician who treated patient's complication (enter a 4-dig<br>Physician Code: OR | git numeric Physician Code or the physician's First Name and Last Name).* |
|                                                                                   |                                                                           |
| First                                                                             | Last                                                                      |

#### Facility Where Patient Was Seen:

Enter the name of the facility where the patient was seen for the complication and the city in which it is located in the spaces provided.

#### Physician Who Treated the Complication:

Physician's name **or** if the physician has a code under which he/she reports induced abortions information, that 4-digit code may be entered instead of name. Note that one or the other is sufficient. It is not necessary to enter both.

#### Medical Specialty of Physician:

Choose the appropriate option from the list provided. If 'Other' is selected, it is not necessary to specify the other specialty.

Entering dates of diagnosis and abortion, estimate of gestation and previous visit:

| Date complication was diagnosed:*                                                              |  |
|------------------------------------------------------------------------------------------------|--|
| Exact date, or patient recall of the date, the induced abortion was performed.*                |  |
| Clinical or patient's estimate of gestation at time of induced abortion.* (weeks) Unknown      |  |
| Has patient acknowledged being seen previously by another provider for the same complication?* |  |
|                                                                                                |  |

#### Date Complication was Diagnosed:

Enter the date on which the patient was seen for post-operative complication(s) in the format MM/DD/CCYY (where MM is numeric month, DD is numeric day and CCYY is century and year, i.e. 2017). You may also click on the symbol next to the date field and select the date from the calendar.

#### Exact Date or Patient Recall of Date of Abortion:

Enter the known date or the patient's best recollection of the date the abortion was performed in the format MM/DD/CCYY (where MM is numeric month, DD is numeric day and CCYY is century and year, i.e. 2017). You may also click on the symbol next to the date field and select the date from the calendar. If the patient does not remember the date or if it is not in her available medical records, select the 'Check if date not known' check box.

#### Clinical estimate of gestation at the time of the abortion:

Enter the clinical estimate of gestation if known or the patient's best recollection of gestation weeks at the time the abortion was performed. Enter a whole number of weeks. If the patient does not remember or it is not in her available medical records, select the 'Unknown' check box.

#### Previous Visit:

Select 'YES', 'NO' or 'UNKNOWN' as to whether the patient has been seen previously for this same complication.

# Entering Type of Complication:

| dicate the complication(s) diagnosed. Select all that apply                            | and/or specify any complication not listed"                     |                                                           |
|----------------------------------------------------------------------------------------|-----------------------------------------------------------------|-----------------------------------------------------------|
| Cervical laceration requiring suture or repa                                           | ir                                                              |                                                           |
| Heavy bleeding/hemorrhage with estimate                                                | d blood loss of >=500 cc                                        |                                                           |
| Uterine Perforation                                                                    |                                                                 |                                                           |
| Infection requiring inpatient treatment                                                |                                                                 |                                                           |
| Heavy bleeding/anemia requiring transfusi                                              | on                                                              |                                                           |
| Failed termination of pregnancy (Continue                                              | d viable pregnancy)                                             |                                                           |
| Incomplete termination of pregnancy (Retained)                                         | ained products of conception requiring re-evacuation)           |                                                           |
| Other (May include psychological complic<br>occurred as a result of an induced abortio | ations, future reproductive complications, or other illn<br>n). | esses or injuries that in the physician's medical judgmen |
| Please specify diagnosis                                                               |                                                                 | 200 Characters remaining.                                 |
|                                                                                        |                                                                 |                                                           |
|                                                                                        | Savo                                                            | Einalize Benert                                           |

Select all options that apply from the list of complications. More than one may be selected. If 'Other' is selected, enter the specific complication in the space provided.

#### Finalizing or Saving the Report:

| Heavy bleeding/anemia re<br>Failed termination of preg | quiring transfusion<br>nancy (Continued viable pregnancy)                                              |                                                  |
|--------------------------------------------------------|----------------------------------------------------------------------------------------------------|--------------------------------------------------|
| Incomplete termination of                              | pregnancy (Retained products of conception requiring re-evacuation)                                    |                                                  |
| Other (May include psych<br>occurred as a result of an | ological complications, future reproductive complications, or other illnesses or in induced abortion). | njuries that in the physician's medical judgment |
| Please specify diagnosis                               |                                                                                                    | 200 Characters remaining.                        |
|                                                        | Save                                                                                                   | Finalize Report                                  |

#### Finalize Report:

When all fields have been completed, click 'Validate' to check for errors. If errors are found, go back and correct them and then repeat this step. If no error messages are displayed, then submit the record by clicking on the 'Submit' button. A message will be displayed indicating that the record was received by the system and assigned a system record number.

#### Save:

If you want to save the record and finalize it at a later time, select the 'Save' button. Any errors detected will be displayed at the top of the screen and must be corrected before the record can be saved.

#### Cancel the record:

If this record has been entered in error, you may discard it by choosing another task from the list at the left or clicking on the ITOP heading at the top of the page to go back to the ITOP home screen.

#### Search Complication Records:

To search the complications records your facility has entered choose the "Search complications records' task from the Tasks list on the left.

| MDH Minnesota<br>Department <i>of</i> Health<br>office of VITAL RECORDS                                                                                                    | Minnesota Registration & Certification Welcome hajicc1 Sign out Home Birth Death Customer Service Administration MFAR ITOP                                                                                                    |
|----------------------------------------------------------------------------------------------------|----------------------------------------------------------------------------------------------------|
| Tasks         Search induced abortion records         Enter Induced Abortion Information         Search informed consent records         Enter Informed consent Information         Search complications records         Enter Informed consent Information         Search complications records         Enter Informed consent Information         Search complications records         Enter Complications Information | prting system is available on the <b>Induced Abortion</b> website: <u>www.health.state.mn.us/divs/chs/abrpt/reporting.html</u><br>ting forms and associated instructions can be found at that same site. If you prefer to enter the data from a paper form<br><i>m</i> medical records, hard copies of those forms can be printed for your physicians and/or medical records staff to complete.<br>system, please submit all your reports via this ITOP application. DO NOT send paper forms to the Minnesota Department of<br>Jal reports to the Legislature can be found at <u>www.health.state.mn.us/divs/chs/abrpt/abrt.htm</u><br>; information call the abortion reporting hotline at 800-657-3900. |

The search screen for Report of Complication(s) From Induced Abortion:

| ealth                |                  | Welcome hajicc1<br>Sign out               |
|----------------------|------------------|-------------------------------------------|
|                      | Home Birth Death | Customer Service Administration MFAR TTOP |
| earch Complication R | eport            |                                           |
| arch Criteria        |                  |                                           |
| Facility Name        |                  |                                           |
| Facility City        |                  | Date Filed<br>From To 0                   |
| Physician Code:      |                  | State file number                         |
| Physician First Name |                  | Record Status                             |
|                      |                  |                                           |
| Physician Last Name  |                  | Include deleted record                    |
|                      |                  |                                           |

Enter your selection criteria, then click the 'Search' button. If you want to clear out the selection fields and start over, click the 'Reset' button instead and then choose 'Search'. All records matching the criteria will be displayed. The list will contain only records entered by your facility. The box at the top displays the information for the first record in the list. To select a different record, click on the facility code field on the line you want.

- Facility Name/Facility City: Enter the name and/or city location of the facility you want to search for.
- Date Filed: Using the calendar icons or by typing, enter the filing date range you want to search. Enter the same date in both fields to search a single date.
- Physician Code: Enter a single physician code. Only one physician code may be searched for at a time.
- Physician First Name/Last Name: Enter the first and/or last name of physician you want to search for.
- State File Number: Enter a single state file number (the number assigned to the record by the system when it is filed). Only one state file number may be searched for at a time.
- Record Status: Choosing 'FILED' will list only those records which have been finalized. Choosing 'UNFINISHED' will list only those records that have been saved, but not finalized. To list both types leave this field blank.
- Include deleted record: Checking this box will include 'deleted' records in your list. The system does not actually delete records that have been finalized and then deleted at a later time, but simply marks them as 'deleted' or 'void' so that they are not included unless specifically requested. Records that were 'cancelled' before being finalized are truly gone and thus cannot be retrieved.

| Com      | plication from Indu        | uced Abortion              | Report Summary                               |                  |                |                 |            |  |
|----------|----------------------------|----------------------------|----------------------------------------------|------------------|----------------|-----------------|------------|--|
| PI       | hysician Name              |                            |                                              |                  |                | Physician Code: | 1386       |  |
| St       | tate file number           |                            | 2017-MN-000008                               |                  |                | Date Filed      | 03/14/2017 |  |
|          |                            |                            | Follow-on                                    | action           |                | •               |            |  |
|          | Ļ                          |                            | Follow-on                                    | action           |                |                 |            |  |
| Sel      | Physician \$               | Date Filed ≎               | Follow-on<br>State file number: ≎            | action Status \$ | Deleted \$     | •               |            |  |
| Sel<br>✓ | Physician ≎<br><u>1386</u> | Date Filed ≎<br>03/14/2017 | Follow-on State file number: ≎ 2017-MN-00008 | action Status ≎  | Deleted ≎<br>N | •               |            |  |

After selecting the record you want to work with, click on the arrow to the right of the 'Follow-on action' box to select what you want to do.

|          |                     |                          |                       |        |                                  | Back to search crite |
|----------|---------------------|--------------------------|-----------------------|--------|----------------------------------|----------------------|
| Com      | plication from Ind  | uced Abortion            | Report Summary        |        |                                  |                      |
| P        | hysician Name       |                          |                       |        | Physician Code:                  | 1386                 |
| S        | tate file number    |                          | 2017-MN-000008        |        | Date Filed                       | 03/14/2017           |
|          |                     |                          |                       | aotron |                                  |                      |
|          | Physician ≎         | Date Filed ≎             | State file number: \$ | Statu  | Correct complication report      |                      |
| Sel      | ,                   |                          | 2017 MN 000008        | F      | View complication report details |                      |
| Sel<br>✓ | 1386                | 03/14/2017               | 2017-1010-000000      |        |                                  |                      |
| Sel<br>✓ | 1386<br>MCDOCTORTON | 03/14/2017<br>03/14/2017 | 2017-MN-000012        | F      | view complication history        |                      |

Follow-on action list:

- Correct complication report: opens the record so that you can make corrections. (see instructions about making corrections below)
- View complication report details: brings up the data entry screen for the selected record to view the entries that have been made.
- View complications history: lists the actions that have been performed on the selected record, the user ID of the person who performed the action and the date and time the action was done.

#### Correct complication report:

If you select the 'Correct informed consent report' action from the 'Follow-on action' drop-down list, you will be taken to a screen where a summary of the record will be displayed. Choose a reason for the correction from the choices in the 'Reason' drop-down list.

| Health                                                  |                           | Welcome itopuser5<br><u>Sign out</u> |                               |                    |  |  |  |
|---------------------------------------------------------|---------------------------|--------------------------------------|-------------------------------|--------------------|--|--|--|
|                                                         | Home Birth Death          | Customer Service Adr                 | ministration MFAR ITOP        |                    |  |  |  |
| Complication from Induce                                | d Abortion Report Summary |                                      |                               |                    |  |  |  |
| Physician Name<br>State file number                     | 2017-MN-000008            |                                      | Physician Code:<br>Date Filed | 1386<br>03/14/2017 |  |  |  |
| Reason*<br>DATA ENTRY ERROI<br>UPDATED INFORMA<br>OTHER | R CORRECTION<br>TION      | •                                    |                               |                    |  |  |  |

- Data entry error correction: choose this reason if the correction is needed because of a data entry error made when the record was originally entered and filed.
- Updated information: choose this reason if the correction is needed because the patient's medical record was updated or corrected.
- Other: choose this reason if neither of the others apply. A text box will open where you can indicate the reason for the correction.

After selecting the reason, then click the 'Return' button if you choose not to continue with making a correction. Clicking the 'Continue' button will open the record at the data entry screen.

| Physician Name    |                | Physician Code: | 1386       |
|-------------------|----------------|-----------------|------------|
| State file number | 2017-MN-000008 | Date Filed      | 03/14/2017 |
| file number       | 2017-MN-000008 | Date Filed      | 03/14/2017 |

Make necessary corrections by going through the screen and changing any incorrect fields. When finished, choose 'Save' at the bottom of the final screen. Note that the 'Finalize Report' button will be greyed out since the record has already been filed and now only needs to be saved with the corrected information.

| Failed termination of pregr<br>Incomplete termination of<br>Other (May include psych<br>occurred as a result of an | nancy (Continued viable pregnancy)<br>pregnancy (Retained products of conception requiring re-eva<br>ological complications, future reproductive complications, o<br>induced abortion). | acuation)<br>r other illnesses or injuries that in the physician's medical judgment |
|----------------------------------------------------------------------------------------------------|----------------------------------------------------------------------------------------------------|-------------------------------------------------------------------------------------|
| Please specify diagnosis                                                                                           |                                                                                                    | 200 Characters remaining.                                                           |
|                                                                                                    | Save                                                                                                    | Finalize Report                                                                     |

After clicking on the 'Save' button a message will be displayed at the top of the screen indicating that the report was updated successfully. If errors are detected, error messages will be displayed instead and must be corrected before the record can be saved. See the section of this guide on entering the complications information for details on entering records and error messages.